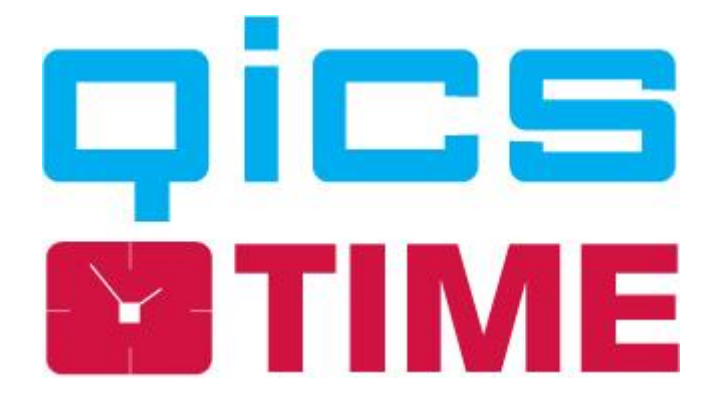

# Installation manual QicsTime

## Table of Contents

| 1. Inti                                                                                                 | oduction                                 | 1                                                             |
|----------------------------------------------------------------------------------------------------|------------------------------------------|---------------------------------------------------------------|
| 1.1                                                                                                    | Purpose of this document                 | 1                                                             |
| 1.2                                                                                                    | System requirements                      | 1                                                             |
| 1. Cor                                                                                                  | ntents installation CD                   | 2                                                             |
| 1.1                                                                                                    | Documentation                            | 2                                                             |
| 1.2                                                                                                    | Installations                            | 2                                                             |
| 2. Qic                                                                                                  | sTime Management                         | 3                                                             |
| 2.1                                                                                                    | General                                  | 3                                                             |
| 2.2                                                                                                    | Prerequisites                            | 3                                                             |
| 2.3                                                                                                    | Installation                             | 4                                                             |
| 3. Qic                                                                                                  | sTime Web                                | 7                                                             |
| 3.1                                                                                                    | General                                  | 7                                                             |
| 3.2                                                                                                    | Prerequisites and IIS Settings           | 7                                                             |
| 3.3                                                                                                    | Installation                             | 9                                                             |
| 3 /                                                                                                    | Internet Information Service (IIS) check | 3                                                             |
| 5.4                                                                                                    |                                          |                                                               |
| 4. Qic                                                                                                  | sTime Mobile                             | 4                                                             |
| 4. Qic<br>4.1                                                                                           | sTime Mobile                             | 4<br>4                                                        |
| 4. Qic<br>4.1<br>4.2                                                                                    | sTime Mobile                             | 4<br>4<br>4                                                   |
| 4. Qic<br>4.1<br>4.2<br>4.3                                                                             | sTime Mobile                             | 4<br>4<br>5                                                   |
| 4. Qic<br>4.1<br>4.2<br>4.3<br>4.4                                                                      | sTime Mobile                             | 4<br>4<br>5<br>7                                              |
| 4. Qic<br>4.1<br>4.2<br>4.3<br>4.4<br>5. Exa                                                            | sTime Mobile                             | 4<br>4<br>5<br>7<br>8                                         |
| 4. Qic<br>4.1<br>4.2<br>4.3<br>4.4<br>5. Exa<br>5.1                                                     | sTime Mobile                             | 4<br>4<br>5<br>7<br>8<br>3                                    |
| 4. Qic<br>4.1<br>4.2<br>4.3<br>4.4<br>5. Exa<br>5.1<br>5.2                                              | sTime Mobile                             | 4<br>4<br>5<br>7<br>8<br>8<br>8                               |
| 4. Qic<br>4.1<br>4.2<br>4.3<br>4.4<br>5. Exa<br>5.1<br>5.2<br>5.3                                       | sTime Mobile                             | 4<br>4<br>5<br>7<br>8<br>8<br>9                               |
| 4. Qic<br>4.1<br>4.2<br>4.3<br>4.4<br>5. Exa<br>5.1<br>5.2<br>5.3<br>5.4                                | sTime Mobile                             | 4<br>4<br>5<br>7<br>8<br>8<br>8<br>9<br>1                     |
| 4. Qic<br>4.1<br>4.2<br>4.3<br>4.4<br>5. Exa<br>5.1<br>5.2<br>5.3<br>5.4<br>5.5                         | sTime Mobile                             | 4<br>4<br>5<br>7<br>8<br>8<br>9<br>1<br>3                     |
| 4. Qic<br>4.1<br>4.2<br>4.3<br>4.4<br>5. Exa<br>5.1<br>5.2<br>5.3<br>5.4<br>5.5<br>5.6                  | sTime Mobile                             | 4<br>4<br>5<br>7<br>8<br>8<br>8<br>9<br>1<br>3<br>5           |
| 4. Qic<br>4.1<br>4.2<br>4.3<br>4.4<br>5. Exa<br>5.1<br>5.2<br>5.3<br>5.4<br>5.5<br>5.6<br>6. Qic        | sTime Mobile                             | 4<br>4<br>5<br>7<br>8<br>8<br>8<br>9<br>1<br>3<br>5<br>8      |
| 4. Qic<br>4.1<br>4.2<br>4.3<br>4.4<br>5. Exa<br>5.1<br>5.2<br>5.3<br>5.4<br>5.5<br>5.6<br>6. Qic<br>6.1 | sTime Mobile                             | 4<br>4<br>5<br>7<br>8<br>8<br>8<br>9<br>1<br>3<br>5<br>8<br>8 |

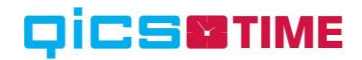

### 1. Introduction

#### 1.1 Purpose of this document

This document supplies step-by-step instructions which should be followed for a successful installation of QicsTime. Depending on the environment on which the software is to be installed, the installation can have minor differences with the installation described in this manual.

The instructions have been written in such a way that experienced system administrators can execute the setup without Qics' help. Of course, the QicsTime support department can be contacted if needed. (+3171-7501532)

#### 1.2 System requirements

To get the best performance of QicsTime the required minimum specifications are:

| Part                              | Desired requirements                                                                                                    | Minimum specificities                                                                                                    |
|-----------------------------------|----------------------------------------------------------------------------------------------------|----------------------------------------------------------------------------------------------------|
| Webserver                         | <ul> <li>Windows 2012</li> <li>IIS 8.0</li> <li>200 Mb free disk space</li> <li>.NET Framework 4.5.2</li> <li>2 Gb free RAM</li> </ul>              | <ul> <li>Windows 2008 R2</li> <li>IIS 7.0</li> <li>200 Mb free disk space</li> <li>.NET Framework 4.5.2</li> <li>2 Gb free RAM</li> </ul>         |
| SQL Server                        | <ul> <li>MS SQL 2014</li> <li>1Gb free disk space</li> <li>Dual (or more) Processor</li> <li>4 Gb RAM</li> <li>Mixed Mode Authentication</li> </ul> | <ul> <li>MS SQL 2008 R2</li> <li>250 Mb free disk space</li> <li>Single Processor</li> <li>2 Gb RAM</li> <li>Mixed Mode Authentication</li> </ul> |
| QicsTime Web<br>Clients           | <ul> <li>Windows 8.1</li> <li>Internet Explorer 11</li> </ul>                                                                                       | <ul> <li>Windows 7</li> <li>Internet Explorer 10</li> </ul>                                                                                       |
| QicsTime<br>Management<br>Console | <ul> <li>Windows 8.1</li> <li>200 Mb free disk space</li> <li>.NET Framework 4.5.2</li> <li>4 Gb RAM</li> </ul>                                     | <ul> <li>Windows 7</li> <li>200 Mb free disk space</li> <li>.NET Framework 4.5.2</li> <li>1Gb RAM</li> </ul>                                      |

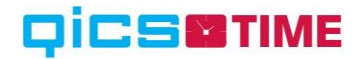

## 1. Contents installation CD

#### 1.1 Documentation

The CD contains a directory "Documentation". You will find the installation manual here.

#### 1.2 Installations

The CD contains a directory "Installations". The contents of this directory is shown in the following image.

| 퉬 Documentation                                                   |
|-------------------------------------------------------------------|
| 4 퉬 Installations                                                 |
| 4 🌗 _Prerequisites                                                |
| 📔 Microsoft .NET Framework 4.5.2 (offline-installatieprogramma)   |
| 🐌 Microsoft® Report Viewer 2012 Runtime                           |
| 🐌 Microsoft® System CLR Types for Microsoft® SQL Server® 2012     |
| 🐌 SAP Crystal Reports runtime engine for .NET Framework (32 bits) |
| Exact Custom Solutions                                            |
| Scenario 1- Exact Globe (Standalone)                              |
| Scenario 2- Exact Synergy (Standalone)                            |
| Scenario 3- Consolidated                                          |
| Scenario 4- Integrated                                            |
| 퉬 Scenario 5- Synergy Enterprise                                  |
| 퉬 QicsTime - Management                                           |
| 퉬 QicsTime - Mobile                                               |
| 퉬 QicsTime - Web                                                  |

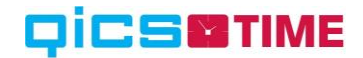

## 2. QicsTime Management

#### 2.1 General

QicsTime Management is the BackOffice application of QicsTime. This software should be installed locally on each work station for each employee in your company who is going to work with QicsTime Management.

If you have installed an older version of QicsTime Management already, remove this installation first by choosing "Add or Remove Programs" from the control panel in the Start Menu.

In order to install the software correctly as described in the paragraph 3.3, it is mandatory that the work stations are logged on to with an administrator account.

#### 2.2 Prerequisites

QicsTime Management depends on the following components

- ⇒ Microsoft<sup>®</sup> .NET Framework 4.5.2 (offline-installatieprogramma)
- ⇒ Microsoft<sup>®</sup> Report Viewer 2012 Runtime
- ⇒ Microsoft<sup>®</sup> System CLR Types for Microsoft<sup>®</sup> SQL Server<sup>®</sup> 2012
- ⇒ SAP Crystal Reports runtime engine for .NET Framework (32 bits)

The Microsoft components will be downloaded automatically when installing QicsTime Management, but when you don't have an internet connection, you can install them manual.

The Crystal Reports runtime must always be installed manually once for each machine that will run QicsTime Management.

These dependencies are located on the CD at:

"..\Installations\\_Prerequisites\"

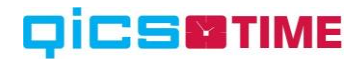

#### 2.3 Installation

Execute this file from CD: "..\Installations\QicsTime Management\setup.exe"

Setup.exe makes sure that next to QicsTime Management, other required software is installed as well, like for instance, the .NET framework and Microsoft Report viewer-component.

The one exception that won't be installed during setup is the SAP Crystal Reports runtime. You can find that installation on "..\Installations\Prerequisites\SAP Crystal Reports runtime engine for .NET Framework (32 bits)"

| See QicsTime Management Setup                                                                                                    | Se QicsTime Management Setup                                                                                                    |
|----------------------------------------------------------------------------------------------------|----------------------------------------------------------------------------------------------------|
| For the following components:                                                                                                    | For the following components:                                                                                                    |
| Microsoft .NET Framework 4.5.2 (x86 and x64)                                                                                                    | Microsoft Report Viewer 2012 Runtime                                                                                                    |
| Please read the following license agreement. Press the page down key to see the rest<br>of the agreement.                                                                                                    | Please read the following license agreement. Press the page down key to see the rest<br>of the agreement.                                                                                                    |
| MICROSOFT SOFTWARE SUPPLEMENTAL LICENSE TERMS                                                                                                    | MICROSOFT SOFTWARE LICENSE TERMS                                                                                                    |
| .NET FRAMEWORK AND ASSOCIATED LANGUAGE PACKS FOR<br>MICROSOFT WINDOWS OPERATING SYSTEM<br>Microsoft Corporation (or based on where you live, one of its<br>affiliates) licenses this supplement to you. If you are licensed to<br>use Microsoft Windows operating system software (the | MICROSOFT REPORT VIEWER 2012 RUNTIME<br>These license terms are an agreement between Microsoft<br>Corporation (or based on where you live, one of its affiliates) and<br>you. Please read them. They apply to the software named above,<br>which includes the media on which you received it, if any. The |
| Wew EULA for printing         Do you accept the terms of the pending License Agreement?         If you choose Don't Accept, install will close. To install you must accept this agreement.         Accept       Don't Accept                                                           | View EULA for printing         Do you accept the terms of the pending License Agreement?         If you choose Don't Accept, install will close. To install you must accept this agreement.         Accept       Don't Accept                                                                             |

Depending on whether the software is installed or not, a license agreement is shown (see image). There can be more than one. Only after you have accepted all license agreements, the software is going to be installed.

In some cases it will be necessary to reboot the machine, if so you will be prompted with a message, like for example:

| 8                                                    | QicsTime M                                                                                                    | lanagement Setup                                                       | ×           |
|------------------------------------------------------|----------------------------------------------------------------------------------------------------|------------------------------------------------------------------------|-------------|
| 2                                                    | Setup must reboot before proceedin                                                                                                    | g.                                                                     |             |
| Choose<br>De                                         | 'Yes' to reboot now or 'No' to manually re<br>etails <<                                                                                                    | eboot later.<br>Yes                                                    | No          |
| Compo<br>continu<br>The foll<br>- Micros<br>The foll | nent Microsoft .NET Framework 4.5.2 (x)<br>ie.<br>lowing components were successfully in<br>soft .NET Framework 4.5.2 (x86 and x64<br>lowing components will install after reboo | 86 and x64) requires a reboot befor<br>stalled:<br>)<br>It: @2012.6061 | e setup can |
| - Micros                                             | soft Report Viewer 2012 Runtime                                                                                                    |                                                                        |             |

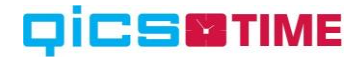

After accepting the agreements (if necessary), the installation-wizard is executed. Follow the instructions as shown.

| ₿                                                                          | QicsTime Management                                                                                                    | - 🗆 🗙                                                                       |
|----------------------------------------------------------------------------|----------------------------------------------------------------------------------------------------|-----------------------------------------------------------------------------|
| Welcome to th<br>Wizard                                                    | he QicsTime Management Setu                                                                                                    |                                                                             |
| . The installer will guide y<br>computer.                                  | you through the steps required to install QicsTime Ma                                                                                                    | inagement on your                                                           |
| WARNING: This comp<br>Unauthorized duplicatio<br>or criminal penalties, an | uter program is protected by copyright law and intern<br>on or distribution of this program, or any portion of it, r<br>nd will be prosecuted to the maximum extent possible<br>Cancel < Back | ational treaties.<br>nay result in severe civil<br>under the law.<br>Next > |

Click the "Next"-button.

| 9 <sup>7</sup>                                 | QicsTime Management                                                                                                   | ×                          |
|------------------------------------------------|----------------------------------------------------------------------------------------------------|----------------------------|
| Select Ins                                     | tallation Folder                                                                                                    |                            |
| The installer will in<br>To install in this fo | nstall QicsTime Management to the following folder.<br>older, click "Next". To install to a different folder, enter i | t below or click "Browse". |
| C:\Program Fi                                  | les (x86)\Qics BV\QicsTime Management\                                                                                | Browse                     |
| 5.2                                            |                                                                                                    |                            |
|                                                |                                                                                                    | Disk Cost                  |
| Install Qics Time                              | e Management for yourself, or for anyone who uses this                                                                | Disk Cost                  |
| Install Qics Time                              | e Management for yourself, or for anyone who uses this                                                                | Disk Cost                  |
| Install QicsTime                               | e Management for yourself, or for anyone who uses this                                                                | Disk Cost                  |

Enter the location where you want to install the application to, at "Folder".

"Install QicsTime Management for yourself, or for anyone who uses this computer": Make sure you choose "Everyone". This will avoid problems with reports from "Crystal Reports" generated by QicsTime Management.

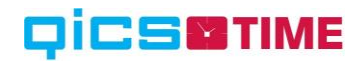

#### Click the "Next"-button.

| <b>i</b>                                      | QicsTi                   | ime Managem       | ient      | - 🗆 🗙  |
|-----------------------------------------------|--------------------------|-------------------|-----------|--------|
| Confirm Ins                                   | tallation                |                   |           |        |
| The installer is read<br>Click "Next" to star | y to install QicsTime Ma | anagement on your | computer. |        |
|                                               |                          | Cancel            | < Back    | Next > |

Click the "Next"-button to start the installation. Once the installation is finished, click the "Close"button.

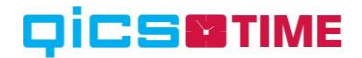

### 3. QicsTime Web

#### 3.1 General

QicsTime Web is the Front Office application of QicsTime. This software has to be installed on the web server.

If you have installed an older version of QicsTime Web already, remove this installation first by choosing "Add or Remove Programs" from the control panel in the Start Menu.

In order to install the software correctly as described in the paragraph 4.3, it is mandatory that the web server is logged on to with an administrator account.

#### 3.2 Prerequisites and IIS Settings

QicsTime Web depends on the following components

- ⇒ Microsoft<sup>®</sup> .NET Framework 4.5.2 (offline-installatieprogramma)
- ⇒ Microsoft<sup>®</sup> Report Viewer 2012 Runtime
- ⇒ Microsoft<sup>®</sup> System CLR Types for Microsoft<sup>®</sup> SQL Server<sup>®</sup> 2012
- ⇒ SAP Crystal Reports runtime engine for .NET Framework (32 bits)

The Microsoft components will be downloaded automatically when installing QicsTime Web, but when you don't have an internet connection, you can install them manual.

The Crystal Reports runtime must always be installed manually once for each machine that will run QicsTime Management.

These dependencies are located on the CD at:

"..\Installations\\_Prerequisites\"

In order to successfully install the QicsTime Web on the web server, the server must meet at minimum the following installed Server Roles and features.

## 

| Role     | Service                                         | Status                         |
|----------|-------------------------------------------------|--------------------------------|
| -        | Web Server                                      | Installed                      |
| ۵        | Common HTTP Features                            | Installed                      |
| ۵        | Static Content                                  | Installed                      |
| ۵        | Default Document                                | Installed                      |
| ۵        | Directory Browsing                              | Installed                      |
| <b>*</b> | HTTP Errors                                     | Installed                      |
|          | HTTP Redirection                                | Not installed                  |
|          | WebDAV Publishing                               | Not installed                  |
| ,        | Application Development                         | Installed                      |
| à.       | ASP.NET                                         | Installed                      |
| à        | .NET Extensibility                              | Installed                      |
|          | ASP                                             | Not installed                  |
|          | CGI                                             | Not installed                  |
| ,        | ISAPI Extensions                                | Installed                      |
| ò        | ISAPI Filters                                   | Installed                      |
|          | Server Side Includes                            | Not installed                  |
| ě.       | Health and Diagnostics                          | Installed                      |
| ò        | HTTP Logging                                    | Installed                      |
| a        | Logging Tools                                   | Not installed                  |
| ò        | Request Monitor                                 | Installed                      |
|          |                                                 | Not installed                  |
|          | Custom Logging                                  | Not installed                  |
| a        |                                                 | Not installed                  |
| ÷.       | Security                                        | Installed                      |
| ÷.       | Basic Authentication                            | Installed                      |
|          | Windows Authentication                          | Installed<br>National J        |
|          | Digest Authentication                           | Not installed                  |
|          | Client Certificate Mapping Authentication       | Not installed<br>Not installed |
|          | 115 Cleric Certificate Mapping Addientication   | Not installed                  |
|          | Dequest Filtering                               | Not installed                  |
|          | Request Filtering<br>ID and Domain Destrictions | Not installed                  |
| ₽        | Performance                                     | Installed                      |
| *        | Static Content Compression                      | Installed                      |
|          | Dynamic Content Compression                     | Not installed                  |
| *        | Management Tools                                | Installed                      |
| ×.       | IIS Management Console                          | Installed                      |
|          | IIS Management Scripts and Tools                | Not installed                  |
|          | Management Service                              | Not installed                  |
| *        | IIS 6 Management Compatibility                  | Installed                      |
| 1        | IIS 6 Metabase Compatibility                    | Installed                      |
|          | IIS 6 WMI Compatibility                         | Not installed                  |
|          | IIS 6 Scripting Tools                           | Not installed                  |
| 1        | IIS 6 Management Console                        | Installed                      |
|          |                                                 |                                |

If the server is new, you also should install .NET Framework 4.5.2 <u>before</u> you can create Application pools with framework v4.0. You can find the installation on "..\Installations\\_Prerequisites\". A reboot is required after installation.

Before installation of QicsTime Web it's best to create an Application pool on the IIS specially for the website, the configuration must meet the following setting.

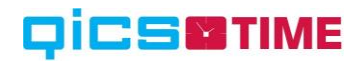

|   | (General)                             |                | ~ |
|---|---------------------------------------|----------------|---|
|   | .NET CLR Version                      | v4.0           |   |
|   | Enable 32-Bit Applications            | True           |   |
|   | Managed Pipeline Mode                 | Integrated     |   |
|   | Name                                  | QicsTime       |   |
|   | Queue Length                          | 1000           |   |
|   | Start Mode                            | OnDemand       |   |
| 4 | CPU                                   |                |   |
|   | Limit (percent)                       | 0              |   |
|   | Limit Action                          | NoAction       |   |
|   | Limit Interval (minutes)              | 5              |   |
|   | Processor Affinity Enabled            | False          |   |
|   | Processor Affinity Mask               | 4294967295     |   |
|   | Processor Affinity Mask (64-bit optic | 4294967295     |   |
| 4 | Process Model                         |                |   |
| Þ | Generate Process Model Event Log E    |                |   |
|   | Identity                              | NetworkService |   |
|   | Idle Time-out (minutes)               | 20             |   |
|   | Idle Time-out Action                  | Terminate      |   |
|   | Load User Profile                     | True           | ~ |

Note that for QicsTime Web it is necessary to set "Enable 32-Bit Applications" to "True"

#### 3.3 Installation

The installation of QicsTime Web should be executed by an administrator, or Execute the Setup file as administrator.

Execute this file from CD: "..\Installations\QicsTime Web\setup.exe"

Setup.exe makes sure that next to QicsTime Management, other required software is installed as well, like for instance, the .NET framework and Microsoft Report viewer-component.

The one exception that won't be installed during setup is the SAP Crystal Reports runtime. You can find that installation on "..\Installations\Prerequisites\SAP Crystal Reports runtime engine for .NET Framework (32 bits)"

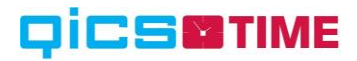

| 8                                      | QicsTime Management Setup                                                                                                    | ×      | 8                                       | QicsTime Mana                                                                       | gement Setup                                                                                  | ×              |
|----------------------------------------|----------------------------------------------------------------------------------------------------|--------|-----------------------------------------|-------------------------------------------------------------------------------------|-----------------------------------------------------------------------------------------------|----------------|
| For the follow                         | ing components:                                                                                                    |        | For the follow                          | ing components:                                                                     |                                                                                               |                |
| Microsoft                              | NET Framework 4.5.2 (x86 and x64)                                                                                                    |        | Microsoft                               | Report Viewer 2012 Runtin                                                           | ne                                                                                            |                |
| Please read t<br>of the agreen         | he following license agreement. Press the page down key to see th<br>rent.                                                                                                    | e rest | Please read t<br>of the agreen          | he following license agreement.<br>ient.                                            | Press the page down key to see                                                                | the rest       |
| MICROSO                                | FT SOFTWARE SUPPLEMENTAL LICENSE TERMS                                                                                                    | ^      | MICROSO                                 | FT SOFTWARE LICENSE 1                                                               | TERMS                                                                                         | ^              |
| NET FRAM                               | MEWORK AND ASSOCIATED LANGUAGE PACKS FOR<br>FT WINDOWS OPERATING SYSTEM                                                                                                    |        | MICROSO                                 | FT REPORT VIEWER 201                                                                | 2 RUNTIME<br>ent between Microsoft                                                            |                |
| Microsoft<br>affiliates)<br>use Micros | Corporation (or based on where you live, one of its<br>licenses this supplement to you. If you are licensed to<br>soft Windows operating system software (the<br>Durant way this constraints the state of the state of the | ~      | Corporatio<br>you. Pleas<br>which inclu | n (or based on where you<br>e read them. They apply to<br>udes the media on which y | I live, one of its affiliates) a<br>o the software named abov<br>you received it, if any. The | nd<br>ve,<br>∨ |
| View                                   | EULA for printing                                                                                                    |        | View                                    | EULA for printing                                                                   |                                                                                               |                |
| Do you aco                             | cept the terms of the pending License Agreement?                                                                                                    |        | Do you aco                              | ept the terms of the pendi                                                          | ing License Agreement?                                                                        |                |
| lf you choose<br>agreement.            | Don't Accept, install will close. To install you must accept this                                                                                                    |        | If you choose<br>agreement.             | Don't Accept <mark>, install will close</mark> .                                    | To install you must accept this                                                               |                |
|                                        | Accept Don't Accept                                                                                                    |        |                                         | Accept                                                                              | Don't Accept                                                                                  |                |

Depending on whether the software is installed or not, a license agreement is shown (see image). There can be more than one. Only after you have accepted all license agreements, the software is going to be installed.

In some cases it will be necessary to reboot the machine, if so you will be prompted with a message, like for example:

| 8                                                                              | QicsTime Management Setup                                                                                                    | ×        |
|--------------------------------------------------------------------------------|----------------------------------------------------------------------------------------------------|----------|
| *                                                                              | Setup must reboot before proceeding.                                                                                                    |          |
| Choose<br>De                                                                   | Yes' to reboot now or 'No' to manually reboot later.                                                                                                    | No       |
| Compor<br>continue<br>The folk<br>- Micros<br>The folk<br>- Micros<br>- Micros | ent Microsoft .NET Framework 4.5.2 (x86 and x64) requires a reboot before se<br>wing components were successfully installed:<br>oft .NET Framework 4.5.2 (x86 and x64)<br>wing components will install after reboot:<br>oft® System CLR Types for SQL Server® 2012 (x86)<br>oft Report Viewer 2012 Runtime | stup can |

After accepting the agreements (if necessary), the installation-wizard is executed. Follow the instructions as shown.

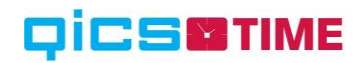

| <b>B</b>                                                                                                    | QicsTime Web                                                                  |                                                                     | ×                                                  |
|----------------------------------------------------------------------------------------------------|-------------------------------------------------------------------------------|---------------------------------------------------------------------|----------------------------------------------------|
| Welcome to the QicsTir                                                                                                    | ne Web Setup                                                                  | o Wizard                                                            |                                                    |
| The installer will guide you through the                                                                                     | steps required to install                                                     | QicsTime Web on                                                     | your computer.                                     |
| WARNING: This computer program is p<br>Unauthorized duplication or distribution<br>or criminal penalties, and will be prosec | protected by copyright I<br>of this program, or any<br>uted to the maximum e: | aw and internationa<br>portion of it, may re<br>stent possible unde | al treaties.<br>sult in severe civil<br>r the law. |
|                                                                                                    | Cancel                                                                        | < Back                                                              | Next >                                             |

Click the "Next"-button.

| ₿                                                              | QicsTime Web                                                                                                 | ×                     |
|----------------------------------------------------------------|----------------------------------------------------------------------------------------------------|-----------------------|
| Select Instal                                                  | lation Address                                                                                               |                       |
| The installer will instal<br>To install to this web I<br>Site: | II QicsTime Web to the following web location.<br>location, click "Next". To install to a different web loca | tion, enter it below. |
| Default Web Site                                               | ~                                                                                                    | Disk Cost             |
| Virtual directory:                                             |                                                                                                    |                       |
| qicstime                                                       |                                                                                                    |                       |
| Application Pool:                                              |                                                                                                    |                       |
| QicsTime                                                       | Υ.                                                                                                    |                       |
|                                                                |                                                                                                    |                       |
| 2                                                              | Cancel < Back                                                                                                | Next >                |

Choose the desired Site if you don't want to install under the "Default Web Site". Enter the desired directory name at "Virtual directory". Default is "qicstime". Choose the correct Application pool that you have created in paragraph 4.2. It should be an Application pool running on 32 bits and .Net framework v4.0.

Click the "Next"-button.

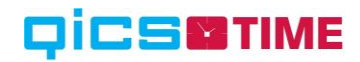

| 遇                                                      | QicsTime Web                        |        | - 🗆 🗙  |
|--------------------------------------------------------|-------------------------------------|--------|--------|
| Confirm Install                                        | ation                               |        |        |
| The installer is ready to in Click "Next" to start the | nstall QicsTime Web on your compute | я.     |        |
|                                                        | Cancel                              | < Back | Next > |

Click the "Next"-button to start the installation. Once the installation is finished, click the "Close"button.

The next step is to create the "Environments.config" file, by opening the QicsTime Web and fill in the server configuration.

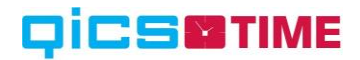

#### 3.4 Internet Information Service (IIS) check

The Virtual Directory of QicsTime that has just been created needs to be checked for a couple of settings.

Make sure "Default Document" on the 'documents'-tab contains "default.aspx".

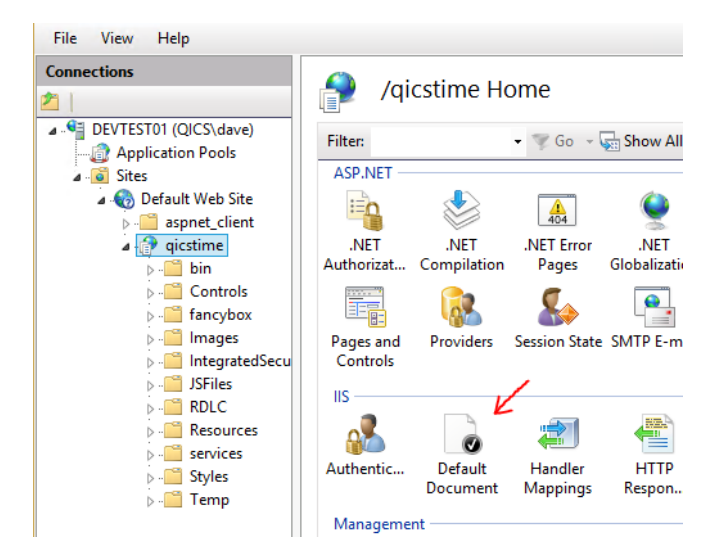

On the QicsTime Web application the "Authentication" section should be configured as shown.

| File View Help         |                          |          |                         |
|------------------------|--------------------------|----------|-------------------------|
| Connections            | Authentication           |          |                         |
| Application Bools      | Group by: No Grouping -  |          |                         |
| Sites                  | Name                     | Status   | Response Type           |
| a 豰 Default Web Site   | Anonymous Authentication | Disabled |                         |
| aspnet_client          | ASP.NET Impersonation    | Enabled  |                         |
| a 🔐 qicstime           | Basic Authentication     | Disabled | HTTP 401 Challenge      |
| ⊳ . <mark>`</mark> bin | Forms Authentication     | Disabled | HTTP 302 Login/Redirect |
| ▷ ·· 🚞 Controls        | Windows Authentication   | Enabled  | HTTP 401 Challenge      |
| ⊳ - 🚞 fancybox         |                          |          |                         |
| ⊳ - 📔 Images           |                          |          |                         |
| b IntegratedSecul      |                          |          |                         |

Also make sure that the folder "..\QicsTime\services" accepts anonymous access. The web services and the Mobile application make use of its own authentication and authorization. To check if the QicsTime services are working correctly open the URL:

http://localhost/qicstime/services/qicstime.hourentry.svc

Result should be as shown.

| A (a) (a) http://localhost/qicstime/services/qicstime.hourentry.svc | ۇ |
|---------------------------------------------------------------------|---|
| Service                                                             |   |
| Endpoint not found.                                                 |   |

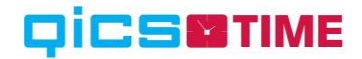

### 4. QicsTime Mobile

#### 4.1 General

QicsTime Mobile is the Front Office application of QicsTime. Specifically designed for hour / expense entry on a smart phone. This software has to be installed on the web server.

If you have installed an older version of QicsTime Mobile already, remove this installation first by choosing "Add or Remove Programs" from the control panel in the Start Menu.

In order to install the software correctly as described in the next paragraph, it is mandatory that the web server is logged on to with an administrator account.

#### 4.2 Prerequisites and IIS Settings

QicsTime Mobile depends on the following components

⇒ Microsoft<sup>®</sup> .NET Framework 4.5.2 (offline-installatieprogramma)

QicsTime Mobile depends on the services of QicsTime Web, so before installing QicsTime Mobile make sure QicsTime Web is installed.

For QicsTime Mobile to work, the server must meet the same installed IIS Features and .Net Framework components as QicsTime Web, see paragraph 4.2.

Before installation of QicsTime Mobile it's best to create an Application pool on the IIS specially for the website, the configuration must meet the following setting.

| .NET CLR Version     v4.0       Enable 32-Bit Applications     False       Managed Pipeline Mode     Integrated       Name     qicstime.mobile       Queue Length     1000       Start Mode     OnDemand       Imaged CPU     U       Limit (percent)     0       Limit Action     NoAction       Limit Interval (minutes)     5       Processor Affinity Enabled     False |               |
|----------------------------------------------------------------------------------------------------|---------------|
| Enable 32-Bit Applications     False       Managed Pipeline Mode     Integrated       Name     qicstime.mobile       Queue Length     1000       Start Mode     OnDemand       Imaged CPU     Unit (percent)       Limit (percent)     0       Limit Interval (minutes)     5       Processor Affinity Enabled     False                                                    |               |
| Managed Pipeline Mode     Integrated       Name     qicstime.mobile       Queue Length     1000       Start Mode     OnDemand       Imaged Pipeline Mode     OnDemand       Imaged Pipeline Mode     0       Limit (percent)     0       Limit Action     NoAction       Limit Interval (minutes)     5       Processor Affinity Enabled     False                          |               |
| Name         qicstime.mobile           Queue Length         1000           Start Mode         OnDemand <b>OPU</b> Imit (percent)           Limit (percent)         0           Limit Action         NoAction           Limit Interval (minutes)         5           Processor Affinity Enabled         False                                                                |               |
| Queue Length     1000       Start Mode     OnDemand       Image: Processor Affinity Enabled     0                                                                                                    |               |
| Start Mode     OnDemand       CPU     Umit (percent)       Limit Action     NoAction       Limit Interval (minutes)     5       Processor Affinity Enabled     False                                                                                                    |               |
| CPU     Limit (percent)     Limit Action     Limit Interval (minutes)     Processor Affinity Enabled     False                                                                                                    |               |
| Limit (percent)     0       Limit Action     NoAction       Limit Interval (minutes)     5       Processor Affinity Enabled     False                                                                                                    |               |
| Limit Action NoAction<br>Limit Interval (minutes) 5<br>Processor Affinity Enabled False                                                                                                    |               |
| Limit Interval (minutes) 5<br>Processor Affinity Enabled False                                                                                                    |               |
| Processor Affinity Enabled False                                                                                                    |               |
|                                                                                                    |               |
| Processor Affinity Mask 4294967295                                                                                                    |               |
| Processor Affinity Mask (64-bit optic 4294967295                                                                                                    |               |
| Process Model                                                                                                    |               |
| Generate Process Model Event Log E                                                                                                    |               |
| Identity NetworkService                                                                                                    |               |
| Idle Time-out (minutes) 20                                                                                                    |               |
| Idle Time-out Action Terminate                                                                                                    |               |
| Load User Profile True                                                                                                    | ~             |
| lame<br>name] The application pool name is the unique identifier for the appl                                                                                                    | ication pool. |

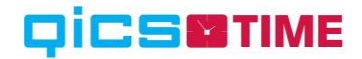

#### 4.3 Installation

Execute this file from CD: "..\Installations\QicsTime Mobile\setup.exe"

Setup.exe makes sure that next to QicsTime Mobile, other required software is installed as well, like for the .NET framework 4.5.2.

Depending on whether the software is installed or not, a license agreement is shown (see image). There can be more than one. Only after you have accepted all license agreements, the software is going to be installed.

After accepting the agreements (if necessary), the installation-wizard is executed. Follow the instructions as shown.

| 谩                                                                                                    | QicsTime Mobile                                                                          |                                                               | - • ×                                           |
|----------------------------------------------------------------------------------------------------|------------------------------------------------------------------------------------------|---------------------------------------------------------------|-------------------------------------------------|
| Welcome to the QicsTi                                                                                                    | me Mobile Setu                                                                           | p Wizard                                                      |                                                 |
| The installer will guide you through the                                                                                  | e steps required to install Qi                                                           | csTime Mobile or                                              | n your computer.                                |
| WARNING: This computer program is<br>Unauthorized duplication or distributior<br>or criminal penalties, and will be prose | protected by copyright law<br>n of this program, or any po<br>cuted to the maximum exter | and internationa<br>rtion of it, may re:<br>nt possible under | I treaties.<br>sult in severe civil<br>the law. |
| _                                                                                                    | Cancel                                                                                   | < Back                                                        | Next >                                          |

Click the "Next"-button.

## 

| <del>த</del>                                                   | QicsTime Mobile                                                                                              | - 🗆 🗙                    |
|----------------------------------------------------------------|----------------------------------------------------------------------------------------------------|--------------------------|
| Select Instal                                                  | lation Address                                                                                               |                          |
| The installer will instal<br>To install to this web I<br>Site: | I QicsTime Mobile to the following web location.<br>location, click "Next". To install to a different web lo | ocation, enter it below. |
| Default Web Site                                               |                                                                                                    | Disk Cost                |
| Virtual directory:                                             |                                                                                                    |                          |
| qicstime.mobile                                                |                                                                                                    |                          |
| Application Pool:                                              |                                                                                                    |                          |
| DefaultAppPool                                                 |                                                                                                    | •                        |
|                                                                |                                                                                                    |                          |
|                                                                |                                                                                                    |                          |
|                                                                | Cancel < Ba                                                                                                  | ack Next >               |
|                                                                |                                                                                                    |                          |

Choose the desired Site if you don't want to install under the "Default Web Site". Enter the desired directory name at "Virtual directory". Default is "qicstime.mobile". Choose the correct Application pool that you have created in paragraph 5.2. It should be an Application pool running .Net framework v4.0.

Click the "Next"-button.

| 遇                                             | Qi                                             | icsTime Mobile       | :      | - • ×  |
|-----------------------------------------------|------------------------------------------------|----------------------|--------|--------|
| Confirm Ins                                   | tallation                                      |                      |        |        |
| The installer is read<br>Click "Next" to star | y to install QicsTime M<br>t the installation. | lobile on your compu | iter.  |        |
| -                                             |                                                | Cancel               | < Back | Next > |

Click the "Next"-button to start the installation. Once the installation is finished, click the "Close"button.

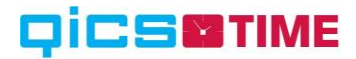

#### 4.4 Internet Information Service (IIS) check

After installation of QicsTime Mobile, we have to make sure that in the "web.config" file from the website the "appSetting" "QicsTimeBaseAddress" has the URL of QicsTime Web.

In case of using all defaults from this document, it should be as shown.

```
<appSettings>
<add key="aspnet:UseTaskFriendlySynchronizationContext" value="true" />
<add key="webpages:Version" value="3.0.0.0" />
<add key="webpages:Enabled" value="false" />
<add key="PreserveLoginUrl" value="true" />
<add key="ClientValidationEnabled" value="true" />
<add key="UnobtrusiveJavaScriptEnabled" value="true" />
<add key="UnobtrusiveJavaScriptEnabled" value="true" />
<add key="QicsTimeBaseAddress" value="http://localhost/qicstime" />
</appSettings>
```

On the QicsTime Mobile application the "Authentication" section should be configured as shown.

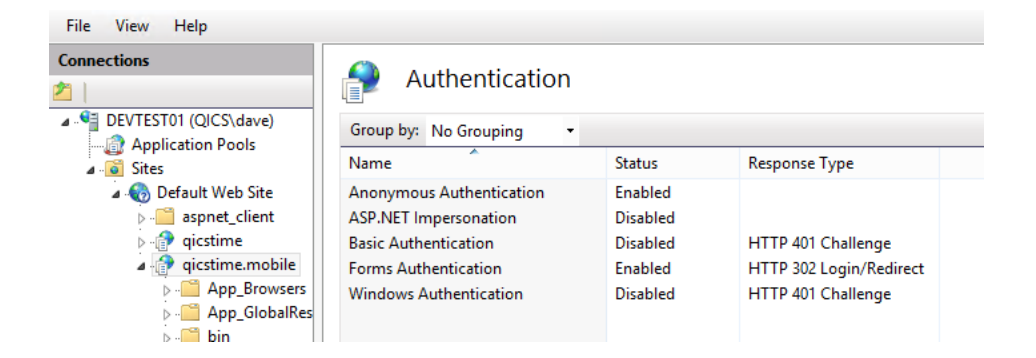

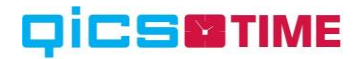

## 5. Exact Custom Solutions

#### 5.1 General

There are six possible scenarios for the installation of the SDK Custom solutions.

⇒ Scenario - QicsTime (Standalone)

if you do not own Exact Globe or Exact Synergy or you don't have SDK Custom solutions in your QicsTime license, then you can skip this chapter.

⇒ Scenario 1- Exact Globe (Standalone)

if this scenario applies to your organization, then you can proceed with the paragraph 6.2.

⇒ Scenario 2- Exact Synergy (Standalone)

if this scenario applies to your organization, then you can proceed with the paragraph 6.3.

⇒ Scenario 3– Exact Globe & Synergy – Consolidated

if this scenario applies to your organization, then you can proceed with the paragraph 6.4.

⇒ Scenario 4– Exact Globe & Synergy – Integrated

if this scenario applies to your organization, then you can proceed with the paragraph 6.5.

⇒ Scenario 5 – Exact Synergy Enterprise

if this scenario applies to your organization, then you can proceed with the paragraph 6.7.

In order to complete the instructions of the next paragraphs successfully, somebody needs to log on with enough rights on the Exact Synergy web server and the server which contains the network installation of Exact Globe. These installation procedures have to be repeated after each Exact software update!

The minimum Exact batch is 407.

#### 5.2 Scenario 1– Exact Globe (Standalone)

In order to install the right QicsTime SDK Custom solutions, you need to know which Exact Globe batch you use. The CD contains installations for several Exact batches.

If you use Exact batch 408, for instance, you execute this file from CD: "..\Installations\Exact Custom Solutions\Scenario 1- Exact Globe (Standalone)\Batch 407\Exact Globe\CSSetup\_AE.exe".

The installation wizard is executed and follow the instructions as shown.

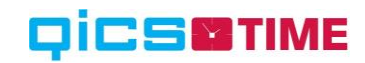

| 🐝 Exact Custom Solutions No | etwork Installation          |                                  |
|-----------------------------|------------------------------|----------------------------------|
| CA CA DO                    | Product line                 | Exact Globe 2003 Enterprise      |
|                             | Release                      | 4.00                             |
|                             | Install mode                 | CD network installation          |
|                             | Local installation directory | d-\Exact Globe2003 Network share |
| Exact<br>In Control         | Release n                    | otes   Help   OK   Cancel        |
| 1.0.0.194                   |                              |                                  |

Make sure you choose "CD network installation" at "Install mode". Enter Exact Globe's network install directory at "Local installation directory". Click the "OK"-button.

| 🐝 Exact | Custom Solutions Network Installation 📃 🗆 🛛                 |
|---------|-------------------------------------------------------------|
|         | Checking files:                                             |
|         | File 4 of 4                                                 |
|         | 🐝 Exact Custom Solutions Network Install 🔣                  |
|         | Number of files to install: 4<br>Required diskspace: 472 KB |
|         | Do you want to continue?                                    |
|         | Yes No                                                      |
|         | Yes No                                                      |

Exact will check the files that are going to be installed. "Do you want to continue?" Click the "Yes"button to proceed.

The installation will be completed after this. When Exact Globe is executed on a work station, Exact's software will be checked against the network installation of Exact Globe and the files of the SDK Custom solutions that were just installed.

#### 5.3 Scenario 2- Exact Synergy (Standalone)

In order to install the right QicsTime SDK Custom solutions, you need to know which Exact Synergy batch you use. The CD contains installations for several Exact batches.

If you use Exact batch 407, for instance, you execute this file from CD: "..\Installations\Exact Custom Solutions\Scenario 2- Exact Synergy (Standalone)\Batch 407\Exact Synergy\CSSetup\_AE.exe"

The installation wizard is executed. Follow the instructions as shown.

## 

| 🔹 Exact Custom Solutions W | orkstation Installation      |                 |          |
|----------------------------|------------------------------|-----------------|----------|
|                            | Product line                 | e-Synergy       |          |
|                            | Release                      | 4.00            |          |
|                            | Install mode                 | CD installation | •        |
|                            | Local installation directory | c:\Synergy      | <u> </u> |
| 1.0.0.194                  |                              | Help OK         | Cancel   |

Make sure you select "CD installation" at "Install mode..." Enter the Exact Synergy directory at "Local installation directory..." Click the "OK"-button.

| 🐝 Ex | act Custom Solutions Workstation Install 🔳 🔲 🗙                                            |
|------|-------------------------------------------------------------------------------------------|
|      | Checking files:                                                                           |
|      | File 21 of 21                                                                             |
|      | 🔹 Exact Custom Solutions Workstation Install 📓                                            |
|      | Number of files to install: 21<br>Required diskspace: 1404 KB<br>Do you want to continue? |
|      | Yes No                                                                                    |

Exact will check the files that are going to be installed. "Do you want to continue?" Click the "Yes"-button to proceed.

When you start Exact Synergy, Exact's database update procedure is started. These are the same procedures as when you perform a batch update of Exact software.

| 9 Database                                                                             |                        |  |  |
|----------------------------------------------------------------------------------------|------------------------|--|--|
| Database                                                                               |                        |  |  |
| Server<br>Database<br><b>Version</b>                                                   | LAPTOPDAVE<br>651      |  |  |
| Optimizing database structure:From<br>Optimizing database structure:To<br><b>Login</b> | 371060904<br>371060904 |  |  |
| Integrated security                                                                    |                        |  |  |
| Login name                                                                             |                        |  |  |
| Password                                                                               |                        |  |  |
| U-Update                                                                               |                        |  |  |

When the database update is completed, the installation of the Synergy part is finished.

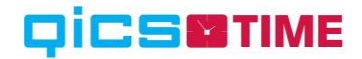

#### 5.4 Scenario 3- Consolidated

In order to install the right QicsTime SDK Custom solutions, you need to know which Exact Synergy batch you use. The CD contains installations for several Exact batches.

For this scenario both Exact Globe and Synergy Custom solutions will have to be installed.

#### Installation Synergy Custom solutions

If you use Exact batch 407, for instance, you execute this file from CD: "..\Installations\Exact Custom Solutions\Scenario 3- Consolidated\Batch 407\Exact Synergy\CSSetup\_AE.exe".

The installation wizard is executed. Follow the instructions as shown.

| 📽 Exact Custom Solutions Worl   | kstation Installation                   |                                      |          |
|---------------------------------|-----------------------------------------|--------------------------------------|----------|
| E                               | Product line<br>Release<br>Install mode | e-Synergy<br>4.00<br>CD installation | •        |
| e-Synergy<br>Exact<br>Contracts | Local installation directory            | c:\Synergy                           | <u> </u> |
| 1.00.194                        |                                         | Help OK                              | Cancel   |

Make sure you select "CD installation" as "Install mode" Enter the Exact Synergy directory at "Local installation directory". Click the "OK"-button.

| <b>%</b> 6 | xact Custom Solutions Workstation Install 🔳 🔲 🔀                                           |
|------------|-------------------------------------------------------------------------------------------|
|            | Checking files:                                                                           |
|            | File 21 of 21                                                                             |
|            | 🛠 Exact Custom Solutions Workstation Install 📓                                            |
|            | Number of files to install: 21<br>Required diskspace: 1404 KB<br>Do you want to continue? |
|            | Yes No                                                                                    |

Exact will check the files that are going to be installed. "Do you want to continue?" Click the "Yes"-button to proceed.

When you start Exact Synergy, Exact's database update procedure is started. These are the same procedures as when you perform a batch update of Exact software.

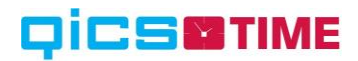

| 👽 Database                                                                             |                        |  |
|----------------------------------------------------------------------------------------|------------------------|--|
| Database                                                                               |                        |  |
| Server<br>Database                                                                     | LAPTOPDAVE<br>651      |  |
| Version                                                                                |                        |  |
| Optimizing database structure:From<br>Optimizing database structure:To<br><b>Login</b> | 371060904<br>371060904 |  |
| Integrated security                                                                    |                        |  |
| Login name                                                                             |                        |  |
| Password                                                                               |                        |  |
| U-Update                                                                               |                        |  |

When the database update is completed, the installation of the Synergy part is finished.

Installation Globe Custom solutions

If you use Exact batch 407, for instance, you execute this file from CD: "..\Installations\Exact Custom Solutions\Scenario 3- Consolidated\Batch 407\Exact Globe\CSSetup\_AE.exe".

The installation wizard is executed and follow the instructions as shown.

| 🐝 Exact Custom Solutions N | etwork Installation          |                                   |      |
|----------------------------|------------------------------|-----------------------------------|------|
| CA CAUSED                  | Product line                 | Exact Globe 2003 Enterprise       |      |
|                            | Release                      | 4.00                              |      |
|                            | Install mode                 | CD network installation           | •    |
| Exact And Contends         | Local installation directory | d-\Exact Globe2003 Network share\ |      |
| 1.0.0.194                  | Release no                   | otes Help OK Ca                   | ncel |

Make sure you choose "CD network installation" at "Install mode". Enter Exact Globe's network install directory at "Local installation directory". Click the "OK"-button.

| 🍪 Ex | act Custom Solutions Network Installation 🛛 🖃 🛤             |
|------|-------------------------------------------------------------|
|      | Checking files:                                             |
|      | File 4 of 4                                                 |
|      | 🔹 Exact Custom Solutions Network Install 💹                  |
|      | Number of files to install: 4<br>Required diskspace: 472 KB |
|      | Do you want to continue?                                    |
|      | Yes No                                                      |

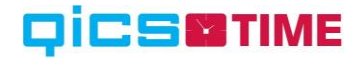

Exact will check the files that are going to be installed. "Do you want to continue?" Click the "Yes"-button to proceed.

The installation will be completed after this. When Exact Globe is executed on a work station, Exact's software will be checked against the network installation of Exact Globe and the files of the SDK Custom solutions that were just installed.

#### 5.5 Scenario 4- Integrated

In order to install the right QicsTime SDK Custom solutions, you need to know which Exact Synergy batch you use. The CD contains installations for several Exact batches.

For this scenario both Exact Globe and Synergy Custom solutions will have to be installed.

#### Installation Synergy Custom solutions

If you use Exact batch 407, for instance, you execute this file from CD: "..\Installations\Exact Custom Solutions\Scenario 4- Integrated\Batch 407\Exact Synergy\CSSetup\_AE.exe".

The installation wizard is executed. Follow the instructions as shown.

| 🔹 Exact Custom Solutions W | orkstation Installation      |                   |          |
|----------------------------|------------------------------|-------------------|----------|
|                            | Product line<br>Release      | e:Synergy<br>4.00 |          |
|                            | Install mode                 | CD installation   |          |
| <b>Exact</b>               | Local installation directory | c:\Synergy        | <u> </u> |
| 1.0.0.194                  |                              | Help OK           | Cancel   |

Make sure you select "CD installation" as "Install mode" Enter the Exact Synergy directory at "Local installation directory". Click the "OK"-button.

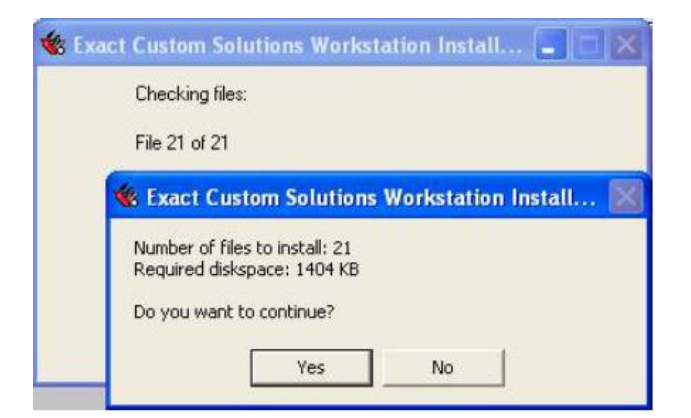

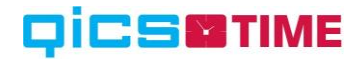

Exact will check the files that are going to be installed. "Do you want to continue?" Click the "Yes"button to proceed.

When you start Exact Synergy, Exact's database update procedure is started. These are the same procedures as when you perform a batch update of Exact software.

| 9 Database                         |            |
|------------------------------------|------------|
| Database                           |            |
| Server                             | LAPTOPDAVE |
| Database                           | 651        |
| Version                            |            |
| Optimizing database structure:From | 371060904  |
| Optimizing database structure:To   | 371060904  |
| Login                              |            |
| Integrated security                |            |
| Login name                         |            |
| Password                           |            |
|                                    |            |

U-Update

When the database update is completed, the installation of the Synergy part is finished.

#### Installation Globe Custom solutions

If you use Exact batch 407, for instance, you execute this file from CD: "..\Installations\Exact Custom Solutions\Scenario 3- Integrated\Batch 407\Exact Globe\CSSetup\_AE.exe".

The installation wizard is executed and follow the instructions as shown.

| 🐝 Exact Custom Solutions | Network Installation         |                                     |
|--------------------------|------------------------------|-------------------------------------|
| CA CAUSE                 | Product line                 | Exact Globe 2003 Enterprise         |
|                          | Release                      | 4.00                                |
|                          | Install mode                 | CD network installation             |
|                          | Local installation directory | dt \Exact Globe2003 Network share \ |
| 1.0.0.194                | Release n                    | otes Help OK Cancel                 |

Make sure you choose "CD network installation" at "Install mode". Enter Exact Globe's network install directory at "Local installation directory". Click the "OK"-button.

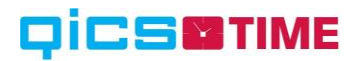

| 🐝 Exac | :t Custom Solutions Network Installation 🛛 🗖 📉 🗙            |
|--------|-------------------------------------------------------------|
|        | Checking files:                                             |
|        | File 4 of 4                                                 |
|        | 🔹 Exact Custom Solutions Network Install 💌                  |
|        | Number of files to install: 4<br>Required diskspace: 472 KB |
|        | Yes No                                                      |

Exact will check the files that are going to be installed. "Do you want to continue?" Click the "Yes"-button to proceed.

The installation will be completed after this. When Exact Globe is executed on a work station, Exact's software will be checked against the network installation of Exact Globe and the files of the SDK Custom solutions that were just installed.

#### 5.6 Scenario 5- Synergy Enterprise

Before you start installing the QicsTime custom solution for Synergy Enterprise make sure the web services are activated. In order to do that choose "setup", "web services" in the "system" menu and check all the available services.

In order to install the right QicsTime Custom solutions execute this file from CD: "..\Installations\Exact Custom Solutions\Scenario 5- Synergy Enterprise\Setup.exe"

Note: Use the "setup.exe" not the "Setup.Synergy.Enterprise.msi". The installation wizard is executed. Follow the instructions as shown.

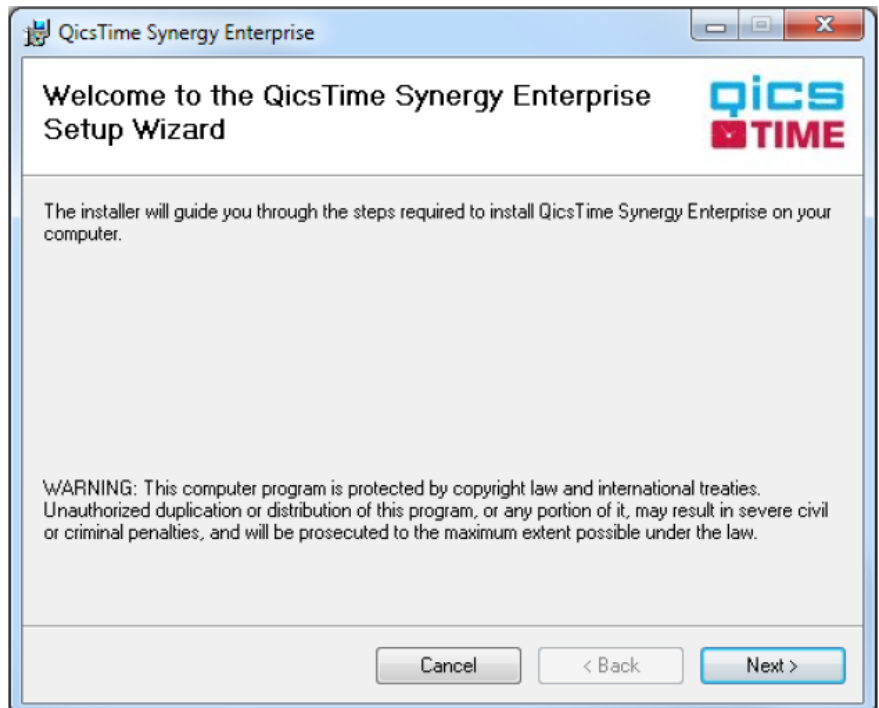

Click the "Next"-button

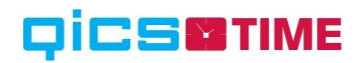

| 🚽 QicsTime Synergy Enterprise                                                          |                         |
|----------------------------------------------------------------------------------------|-------------------------|
| Select Installation Folder                                                             |                         |
| The installer will install QicsTime Synergy Enterprise to the following folder.        |                         |
| To install in this folder, click "Next". To install to a different folder, enter it be | elow or click "Browse". |
| Eolder:<br>C:\inetpub\www.root\Exact Synergy Enterprise\                               | Browse<br>Disk Cost     |
| Install QicsTime Synergy Enterprise for yourself, or for anyone who uses the           | his computer:           |
| Everyone                                                                               |                         |
| ⊘ Just me                                                                              |                         |
| Cancel < Back                                                                          | Next >                  |

Enter the location where synergy enterprise is installed.

"Install for yourself, or for anyone who uses this computer": Make sure you choose "Everyone". This will avoid problems with synchronization between QicsTime and Synergy Enterprise.

| 谩 QicsTime Synergy Enterprise                                                                                              |        |
|----------------------------------------------------------------------------------------------------|--------|
| Confirm Installation                                                                                                    |        |
| The installer is ready to install QicsTime Synergy Enterprise on your computer.<br>Click "Next" to start the installation. |        |
| Cancel < Back                                                                                                    | Next > |

Click the "Next"-button to start the installation. Once the installation is finished, click the close button.

When you start Synergy Enterprise you will find a "QicsTime" link in the top menu.

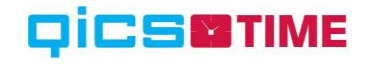

Eddy Plasler | Log off | Preferences | About

|              |               |           |          |           |                    | Eddy Plasier   Log off   Preference                           | es   About   |
|--------------|---------------|-----------|----------|-----------|--------------------|---------------------------------------------------------------|--------------|
| software     |               | Name      | Freedown | Curata    | Fauralitar         | 15-hours                                                      |              |
|              | Homepage      | news      | Explorer | Create    | Favorites          | History                                                       | a lutral fam |
| My work      | Menu: C       | licsTi    | me       | Financial | Logistics   Projec | t   Customers   Marketing   HRM   Documents   System   Qostim |              |
| Homenana     | Fielda q      |           | in e     |           |                    | e <b>v</b>                                                    |              |
| Myworkflow   | Entry   Repor | t   Setup |          |           |                    |                                                               |              |
| My calandar  | Employees     |           |          |           |                    | Customers                                                     |              |
| My planning  | Employees     |           |          |           |                    | Customers                                                     |              |
| Fry planning | Functions     |           |          |           |                    | Customercategories                                            |              |
| Museseurces  | Department    | 2         |          |           |                    |                                                               |              |
| My resources | Projects      |           |          |           |                    | Items                                                         |              |
| My accounts  | Projects      |           |          |           |                    | Items                                                         |              |
| Myitems      | Projectcateg  | ories     |          |           |                    | Itemgroups                                                    |              |
| My requests  | Projectleder  | 1         |          |           |                    | Main itemgroups                                               |              |
| My projects  | Settings      |           |          |           |                    |                                                               |              |
| My documents | Settings      |           |          |           |                    |                                                               |              |
| My invoices  |               |           |          |           |                    |                                                               |              |
| * Create     |               |           |          |           |                    |                                                               |              |
| → Search     |               |           |          |           |                    |                                                               |              |
| Resources    |               |           |          |           |                    |                                                               |              |
| ⇒            | 1             |           |          |           |                    |                                                               |              |
| Accounts     |               |           |          |           |                    |                                                               |              |
|              | a.            |           |          |           |                    |                                                               |              |
| Z            | e             |           |          |           |                    |                                                               |              |
| Items        |               |           |          |           |                    |                                                               |              |
| 7            | -             |           |          |           |                    |                                                               |              |
| Requests     | _             |           |          |           |                    |                                                               |              |
| ÷            |               |           |          |           |                    |                                                               |              |
| Projects     |               |           |          |           |                    |                                                               |              |
|              |               |           |          |           |                    |                                                               |              |
| Documents    |               |           |          |           |                    |                                                               |              |
|              | 1             |           |          |           |                    |                                                               |              |

Choose "settings" in the QicsTime > "Setup" menu.

| Exact        |          |       |               |             |                    |              |               | Eddy Pk   | sier   Log of | f   Preference | es   About  |
|--------------|----------|-------|---------------|-------------|--------------------|--------------|---------------|-----------|---------------|----------------|-------------|
| Saftware     | Homonace | Menue | Evolution     | Create      | Envoritor          | History      |               |           |               |                |             |
|              | nomepage | News  | explorer      | Enancial II | ravorites          | t L Curtoner | n I Markatina |           | umante I Cue  | tom I O'ceTre  | o I Workfle |
| My work      | OiceTim  |       | ttings        |             | logistics ( Projec |              | s [ marke ung | THUN LOOC | инспіз Груз   | tein FQicanin  |             |
| Нотерала     | QICST    |       | uniga         |             |                    |              |               |           |               |                |             |
| My workflow  |          | ciose |               |             |                    |              |               |           |               |                |             |
| My calendar  | General  |       |               |             |                    |              |               |           |               |                |             |
| My planning  |          | 5     | Servername    | wstest03    |                    |              |               |           |               |                |             |
| Enverites    |          | Dat   | abaseName     | 800QT       |                    |              |               |           |               |                |             |
| Musers       | -        |       | UserName      | <u>V</u>    |                    |              |               |           |               |                |             |
| My resources |          |       | Password      | 1.0. 1/ 1   | 100/ 11/1          | 252          |               |           |               |                |             |
| My accounts  |          |       | Website       | http://wste | st03/gicstime      | 358          |               |           |               |                |             |
| My items     | Defaults |       |               |             |                    |              |               |           |               |                |             |
| My requests  |          | Defau | It Employee   |             |                    |              |               |           |               |                |             |
| My projects  |          | Defeu |               |             |                    |              |               |           |               |                |             |
| My documents | -        | Derau | ic Customer   | <u> </u>    |                    |              |               |           |               |                |             |
| My invoices  |          | Der   | fault Project |             |                    |              |               |           |               |                |             |
| ▼ Create     |          | D     | efault Item   |             |                    |              |               |           |               |                |             |
| > Search     |          |       |               |             |                    |              |               |           |               |                |             |
| Resources    | 1        |       |               |             |                    |              |               |           |               |                |             |
| Þ            | 1        |       |               |             |                    |              |               |           |               |                |             |
| Accounts     |          |       |               |             |                    |              |               |           |               |                |             |
| ∋            |          |       |               |             |                    |              |               |           |               |                |             |
| Items        |          |       |               |             |                    |              |               |           |               |                |             |
| E            |          |       |               |             |                    |              |               |           |               |                |             |
| /            |          |       |               |             |                    |              |               |           |               |                |             |
| Kequests     |          |       |               |             |                    |              |               |           |               |                |             |
|              |          |       |               |             |                    |              |               |           |               |                |             |
| Projects     |          |       |               |             |                    |              |               |           |               |                |             |
| → ⊃          |          |       |               |             |                    |              |               |           |               |                |             |
| Documents    |          |       |               |             |                    |              |               |           |               |                |             |
|              | 4        |       |               |             |                    |              |               |           |               |                |             |

Servername:

Enter the Server name on which the QicsTime database is installed.

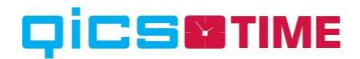

| DatabaseName: | Enter the name of the QicsTime database. |
|---------------|------------------------------------------|
| Username:     | Check the user box.                      |
| Website:      | Enter the URL of the QicsTime website.   |

When you entered the correct data, you must be able to open the QicsTime entry screen by choosing "Entry"> "Hour Entry" in the QicsTime menu.

### 6. QicsTime Database

#### 6.1 New

Creating a new database can be done by running "CreateDatabase.exe". You can find this file in the directory you just installed QicsTime Management to.

| When you execute the application, | , you will see the following window. |
|-----------------------------------|--------------------------------------|
|-----------------------------------|--------------------------------------|

| Create QicsTime Database |            |  |
|--------------------------|------------|--|
| Settings                 |            |  |
| Name SQL-Server:         | LOCALHOST  |  |
| Name Database:           | QICSTIME   |  |
| Location data files:     | D:\SQLDATA |  |
| Location log files:      | E:\SQLLOGS |  |
| Progress                 |            |  |
| _                        |            |  |
|                          |            |  |
|                          |            |  |

Enter the name of the SQL server, the name of the database and click "Create Database" to start the creation procedure. Change the location of the database and log files if you want, but make sure the folders are correct.

QicsTime Management and QicsTime Web can be assigned to that database now.

#### 6.2 Update

If you have worked with QicsTime before, then the update will be done by starting QicsTime Management. Before you can use the application, you will be asked to update the database. Click the "Ok"-button and the update procedure will be executed. After these steps the installation is finished and you can continue using the new version of QicsTime.